## **Online Taxpayer Portal** कर पोर्टल

## **Online Taxpayer Portal** User Login User name assword Remember Me Sign In Not a member? Register I forgot my password

दमक नगरपालिका नगर कार्यापालिकाको कार्यालयव्दारा सेवाग्राहीहरुलाई मध्यनजर गरी सूचना प्रविधिको उच्चतम प्रयोग गरी सेवा प्रवाहलाई विस्तार गरि निर्माण गरिएको अनुलाईन कर पोर्टलमा सबै करदाताहरुलाई हार्दिक स्वागत गर्दछो

दमक नगरपालिकाको लागि अनलाइन कर तिर्न लाग्दै हुनुहुन्छ भने सर्वप्रथम ब्राउजरमा Url=: tax-damak.softechnp.com राखि अगाडी बढ्नुहोस् जस्ते Register मा Click गर्नुहोस

## **Online Taxpayer Portal**

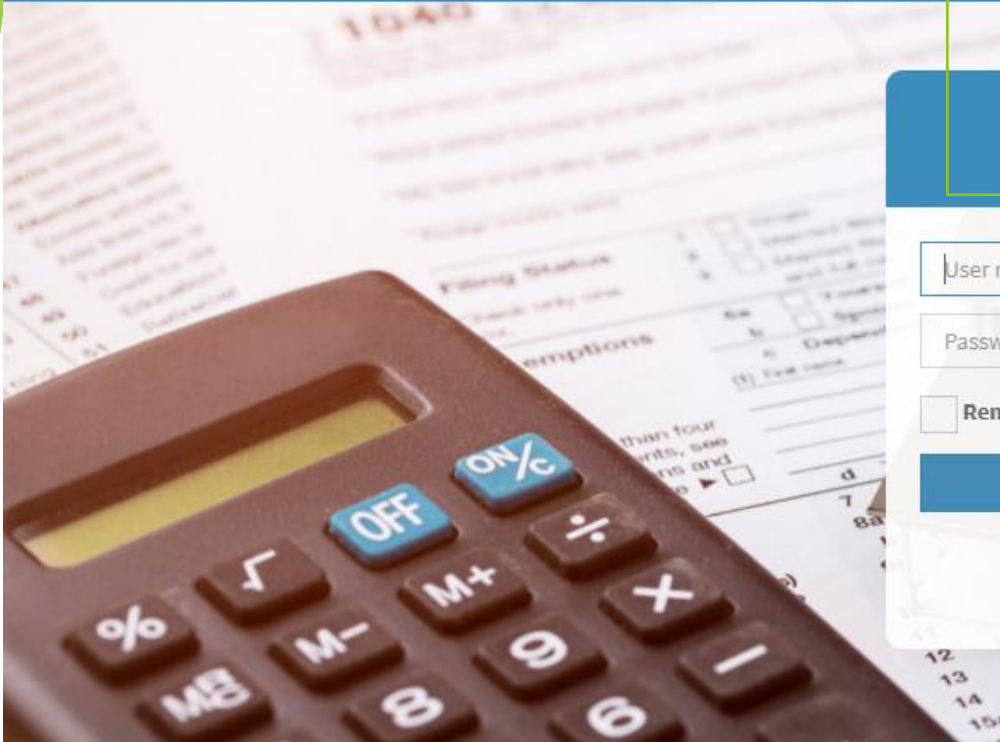

## User Login

| User name   | 4 |
|-------------|---|
| Password    | 6 |
| Remember Me | M |
| Sign In     |   |

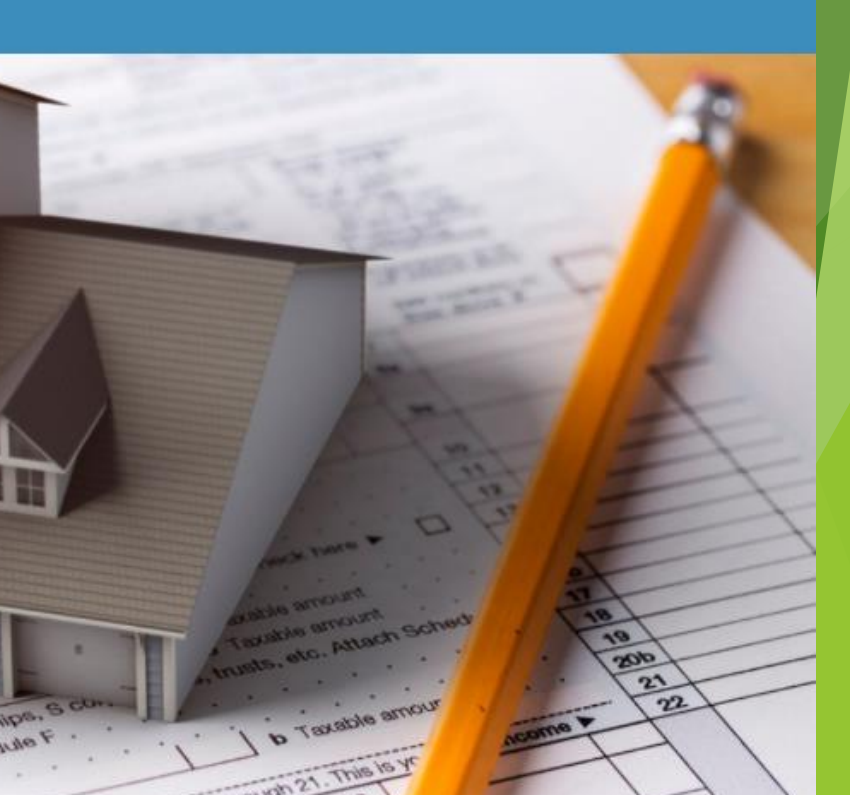

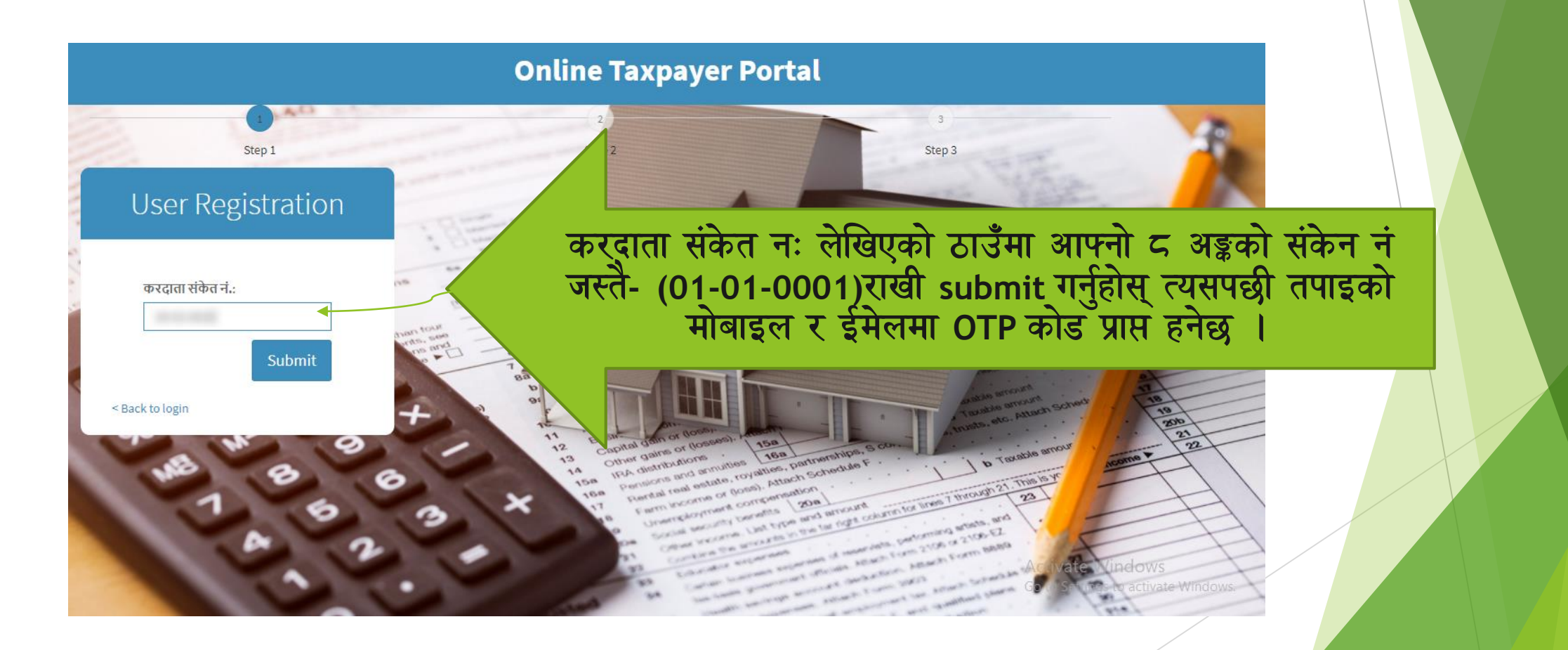

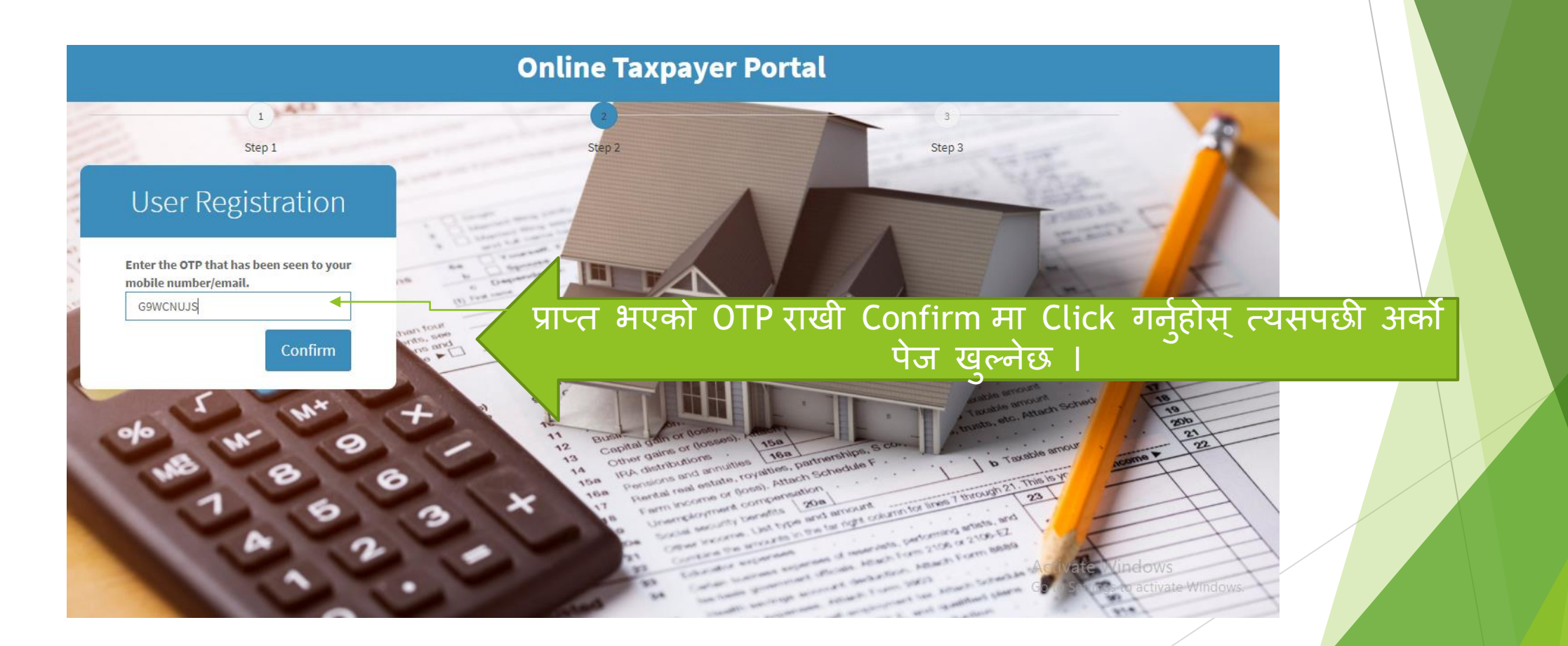

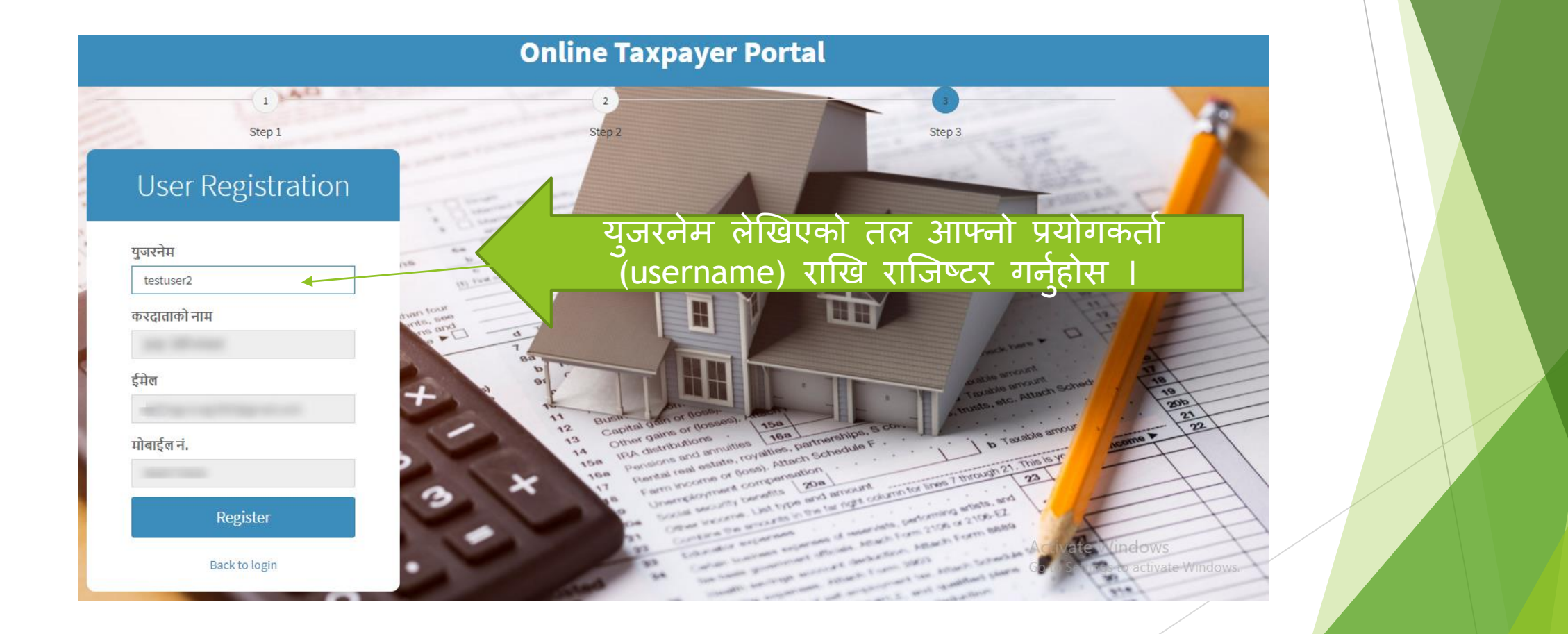

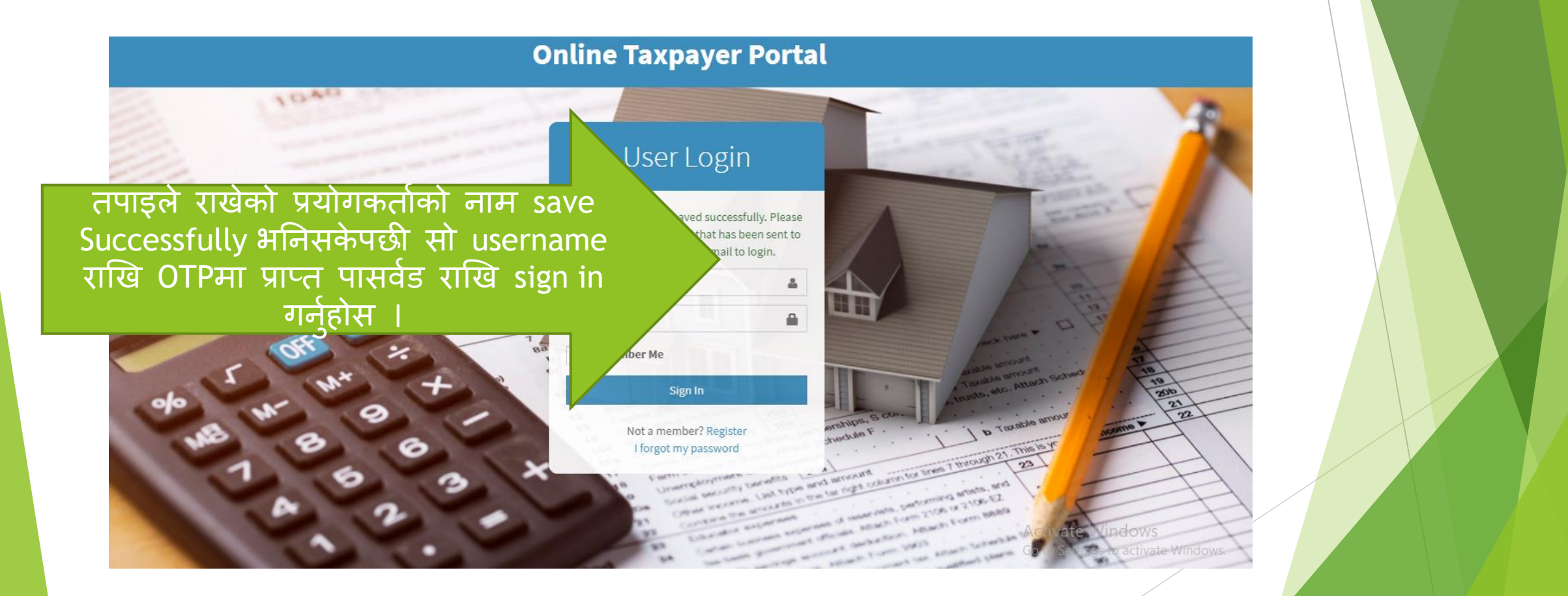

| <b>*</b> | Home |
|----------|------|
|          |      |

📑 सम्पत्ति विवरण 🗊 कर भुक्तानी

🄳 अभिलेख

| करदाता संकेत नं | :         |                                       |
|-----------------|-----------|---------------------------------------|
| करदाताको नाम    |           |                                       |
| बुवाको नाम      |           |                                       |
| बाजेको नाम      | :         | Sign In गरिसकेपछी तपाडले देख्नहनेछ आप |
| नागरिकता नं.    |           | विवरण जन यस पेजमा देखिरहनभएकोछ        |
| जिल्ला          | : सर्लाही |                                       |
| गा.वि.स.        | : हरिवन   |                                       |
| वडा नं.         | : 03      |                                       |
| ईमेल            |           |                                       |
|                 |           |                                       |

| e          | करदाता         | सम्पत्ति विवर  | ण                 |          |              |                  |                             |                        |  |
|------------|----------------|----------------|-------------------|----------|--------------|------------------|-----------------------------|------------------------|--|
| ते विवरण 🖣 |                |                |                   |          |              |                  |                             |                        |  |
| क्तानी     | जग्गा सम्बन्धि | धे विवरण       |                   |          |              |                  |                             |                        |  |
|            | संकेत नं       | वडा नं         | नक्सा नं          | मोठ नं   | कित्ता नं    | क्षेत्रफल        | एकाई                        | मुल्याङकण विवरण        |  |
| নম্ব       | 080438         | 04             |                   |          | 287          | 0-1-3.00-0-0.00  | विघा-कठ्ठा-धुर              | कालोपत्रे सडकले नछोएको |  |
|            | 080439         | 04             | $\backslash$      |          | 288          | 0-10-0.00-0-0.00 | विघा-कठ्ठा-धुर              | विशुध खेतियोग्य        |  |
|            | घर सम्बन्धि    | वेवरण          | $\langle \rangle$ |          |              |                  |                             |                        |  |
|            | वडा नं         | जग्गा संकेत नं |                   | घर नं    | तल्ला संख्या | क्षेत्रफल        | कर सुचक                     |                        |  |
|            | 04             | 080438         |                   |          | 2            | 900 sq.ft        | काठैकाठले बनेको जस्ताको छान | ग भएको घर,             |  |
|            |                |                |                   | <b>`</b> |              |                  |                             |                        |  |
|            |                |                |                   |          |              |                  |                             |                        |  |
|            |                |                |                   |          |              |                  |                             |                        |  |

Hom
सम्प
कर भ्
जभिग

त्यसपछी सम्पत्ति विवरणमा लेखिएको lcon मा click गर्नुहोस् त्यहा देखिनेछ तपाइको यस नगरपालिका अन्तरगतको सम्पत्ती तथा दायित्व

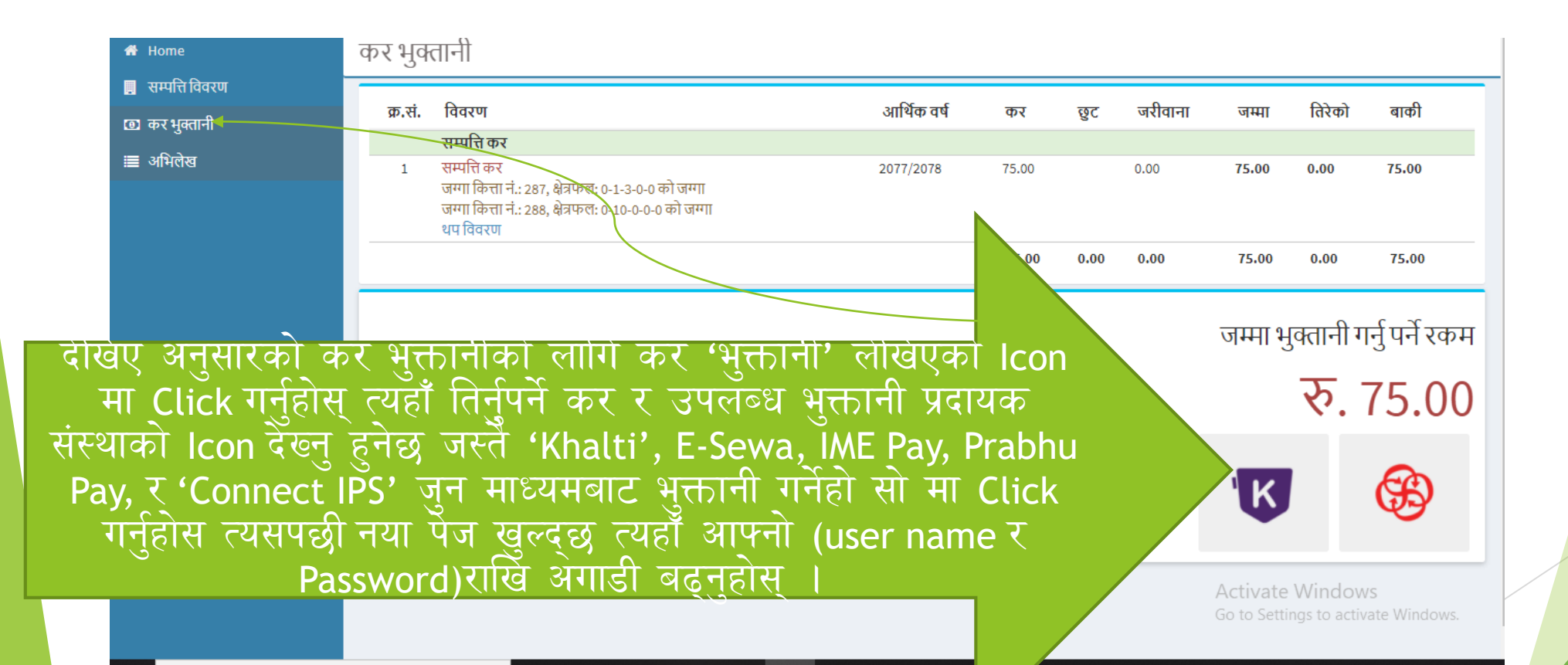

| KHALTI WALLET                                                                           |  |
|-----------------------------------------------------------------------------------------|--|
| Khalti Mobile Number                                                                    |  |
| Enter khalti ragistered number<br>Khalti PIN<br>Enter Khalti Pin                        |  |
| Pay Rs. 25/-<br>Forgot your Khalti PIN?<br>SET KHALTI PIN                               |  |
|                                                                                         |  |
|                                                                                         |  |
| Khalti बाट भुक्तानी गर्नुहुँदा यहाँ मोबाइल नं र<br>पिन हालि Pay Rs मा Click गर्नुहोस् । |  |

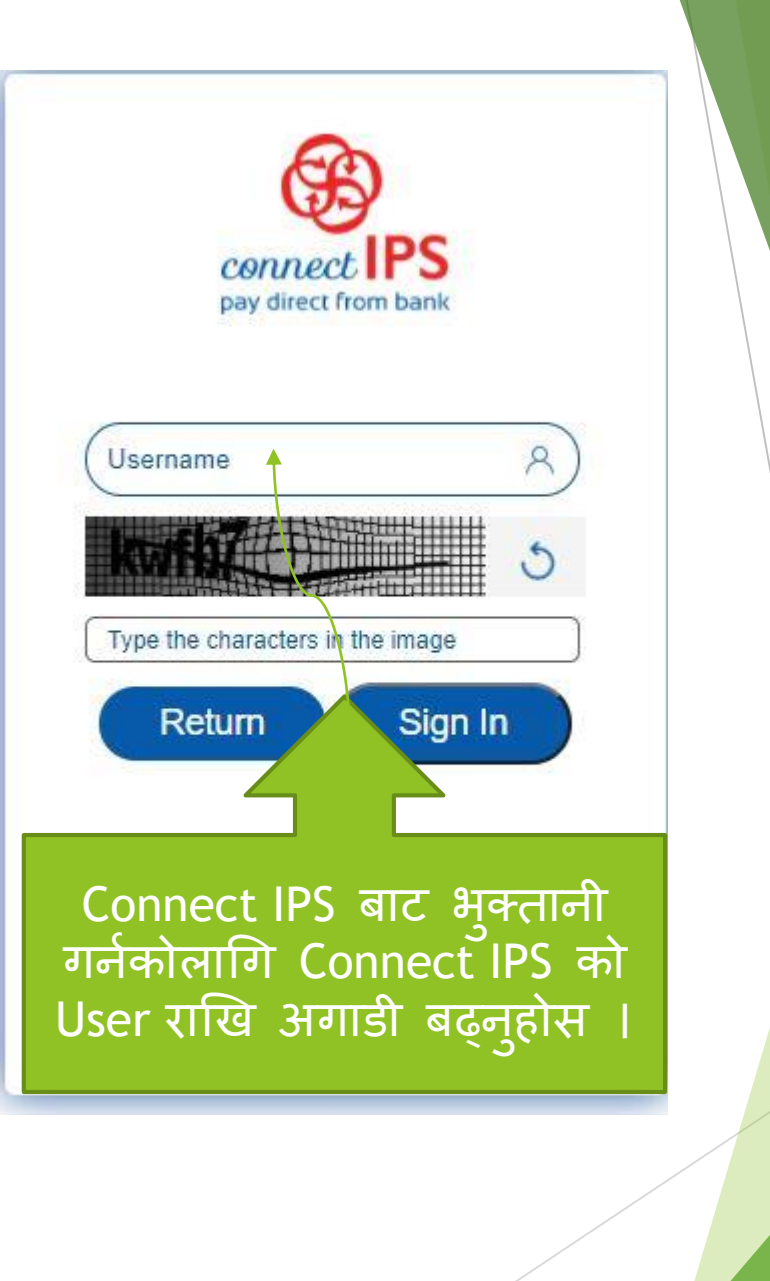

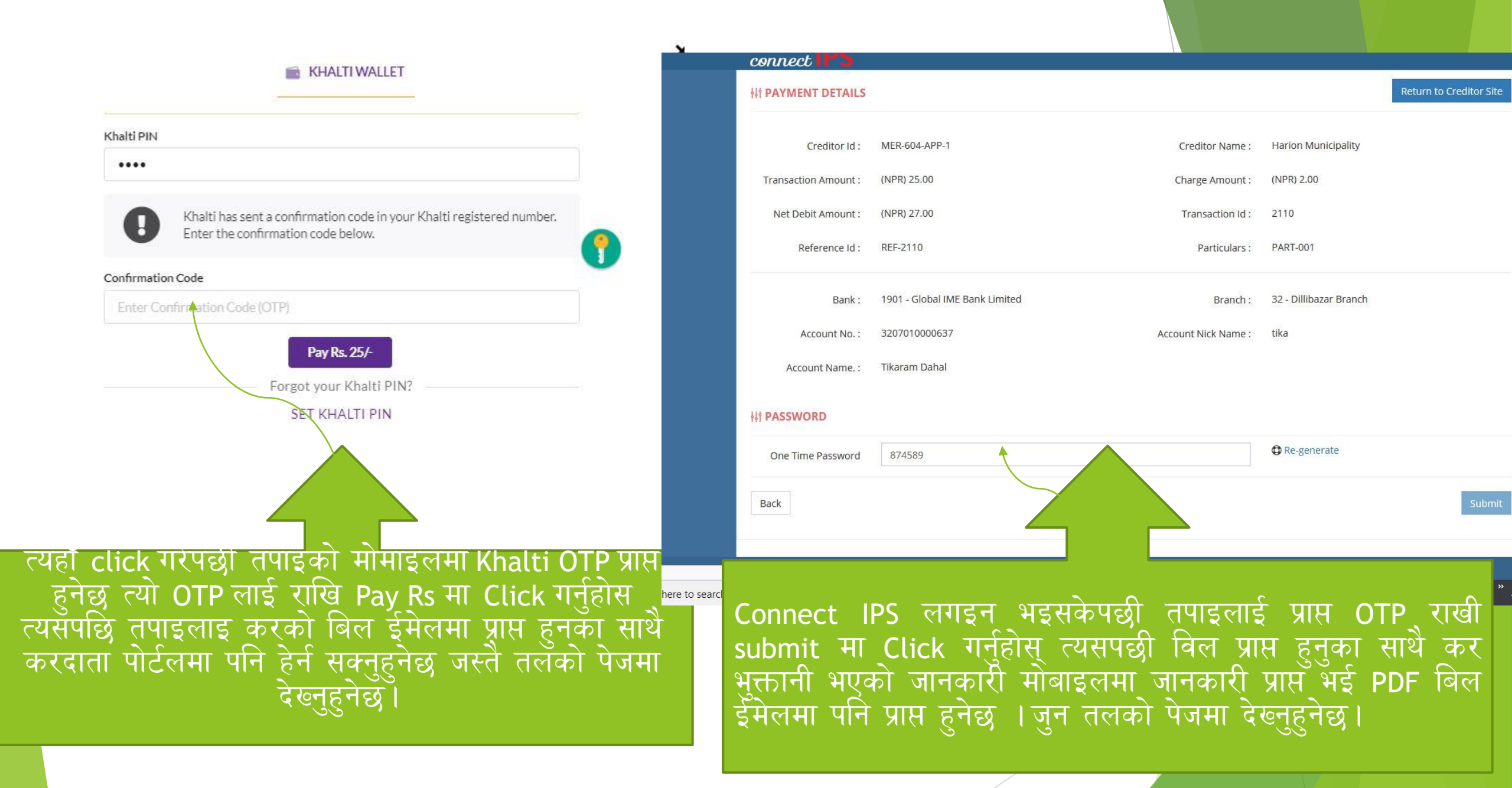

यदि मोबायल एप बाट भुक्तानी गर्नुपर्दा सबैभन्दा पहिला तपाँइको मोबायलमा सम्बन्धित वालेट जस्तैः Khalti , IME Pay, Prabhu Pay, E-Sewa को अपडेट भर्सन Install गरि बैक बाट वालेटमा पैसा राखेको हुनुपर्दछ त्यसपश्चात तपाँइ नगरपालिकाले राजस्व प्रयोजनको लागि सञ्चालनमा ल्याएको एकिकृत कर संकलन प्रणलीमा दर्ता भइ माथि उल्लेखित गरिएझे करदाता संकेत नं 01-01-0001 प्राप्त गरि आफ्नो नाममा रहेको सम्पत्ती विवरणहरु नगरपालकाको सम्बन्धित कर्मचारीहरुबाट अपडेट भए पश्चात तिर्न सक्नुहुनेछ ।

उपलब्ध भुक्तानी प्रदायक संस्थाहरुको मोबायल एप तल देखाइए बमोजिम रहेका छन ।

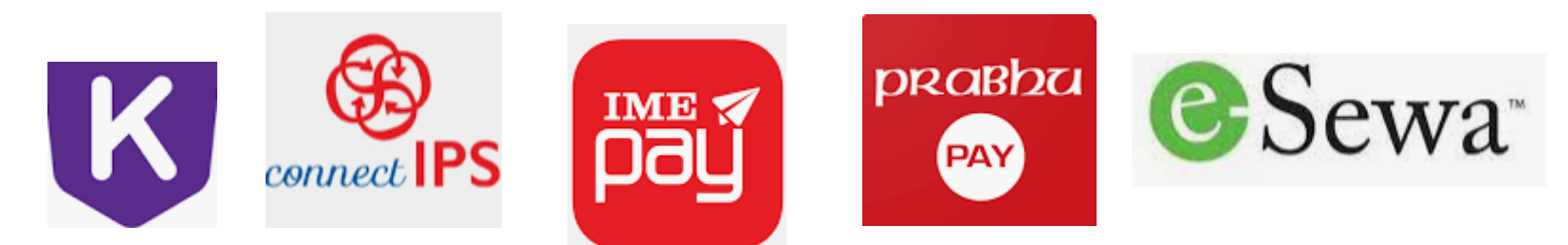

| रसिव<br>करद<br>करद<br>सडव | द नॅ. : १९<br>स नॅ. : १९<br>सता संकेत : ०९<br>सताको नाम :टेस्त<br>ल :<br>कको नाम : | ०००६<br>-१४-००<br>१ करदाता | ६८<br>१            |              |                    | <u>सम्प</u><br>जग्गा मापन<br>जिल्लाः<br>बडाः | <u>त्ति /माल</u><br>एकाइः वि<br>०९ | <u>पोत तथा १</u><br>घा-कट्टा-धुर | भू <u>मिकर रसि</u>                 | ट्र<br>पछिल्लो पटक ति<br>२०७७/२०७८<br>बाः<br>बाग<br>मिरि<br>गाःप<br>घर | रिको रसिद नं.: 9 9000<br>ब: २०७७/<br>तरिक संकेत नं.:६९९५६<br>त: २०७८/<br>मा /न.पा.:<br>नं.:                                                                 | <b>শ</b><br>২০৬ন<br>০২/৭ন                            |                               |                    |                      |              |              |                |             |
|---------------------------|------------------------------------------------------------------------------------|----------------------------|--------------------|--------------|--------------------|----------------------------------------------|------------------------------------|----------------------------------|------------------------------------|------------------------------------------------------------------------|----------------------------------------------------------------------------------------------------|------------------------------------------------------|-------------------------------|--------------------|----------------------|--------------|--------------|----------------|-------------|
|                           |                                                                                    | লম্ম                       | को विव             | रण           |                    |                                              | भौर्ग                              | तेक संरचना                       | को विवरण                           |                                                                        | मुल्याकंग                                                                                                    | जम्मा कर योग्य कैषि                                  |                               |                    |                      |              |              |                |             |
| क.<br>सं                  | साविक' गा.वि.स                                                                     | ./क्वेथ                    | वडा<br><u>नं</u> . | नक्सा नं.    | कित्ता<br>नं.      | <b>क्षेत्रफ</b> ल                            | किसिम                              | प्रयोग                           | क्षेत्रफल                          | जग्गाको कायम मुल्य                                                     | व संरचनाको कायम मुल्य                                                                                                    | गुल्ब यत                                             |                               |                    |                      |              |              |                |             |
|                           |                                                                                    |                            |                    |              |                    |                                              |                                    |                                  |                                    |                                                                        | जम्म का रक्ष ह                                                                                                    | ¥0.00                                                | भुक्तानी<br>करदाता<br>हुनेछ । | कार्य र<br>पोर्टलम | सम्पन्न<br>। प्राप्त | भईसवे<br>PDF | केपछी<br>विल | इमेल<br>यसप्रक | तथा<br>जरको |
|                           |                                                                                    |                            |                    |              |                    |                                              |                                    |                                  | चार<br>२०                          | तु आ.व. को<br>७७/२०७८                                                  | जम्मा मालपीत कर रकम रू.<br>जन्म मालपीत कर रकम रू.<br>जन्म सेवा शूलक रू<br>खुट रकम रू.<br>खुट रकम रू.<br>वर्षयाता रकम रू.<br>जरिवाना रकम रू.<br>कुल जन्म रू. | 0,00<br>0,00<br>0,00<br>0,00<br>0,00<br>0,00<br>0,00 |                               |                    |                      |              |              |                |             |
| अक्ष                      | रूपी रूः                                                                           | पचा                        | स रुपैय            | गौँ शून्य पं | पैसा म             | াঙ্গ                                         |                                    |                                  | 1                                  |                                                                        | 2                                                                                                    |                                                      |                               |                    |                      |              |              |                |             |
|                           |                                                                                    |                            |                    | कृपय<br>सम   | ाः अव<br>मयमा<br>" | र्गे पटक कर<br>कर तिरौ,<br>समयमा क           | तिर्न न<br>नगरल<br>र तिर्नु,       | उँदा यो र<br>ाई समृध्व<br>नगरवास | सिद साथमा<br>६ बनाउन<br>सीको कर्तन | । लिएर आउनुहोला<br>सहयोग गरौ ।<br>व्य हो ।"                            | r  <br>"                                                                                                    | test-mrb                                             |                               |                    |                      |              |              |                |             |

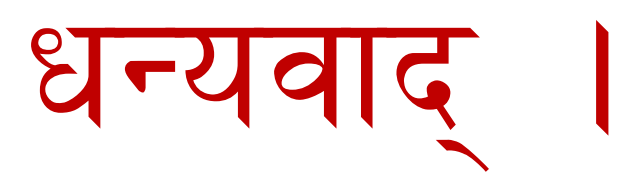

mrtira123@gmail.com

Feedback & other Information contact us

विशाल भट्टराईः ९८४२८८४०४४

टिकाराम दाहाल ९८४१०४४६६७

त्रिभुवन शर्माः९८४७८६६०३६

प्रवेश आचार्यः ९८४३७०८१९०,९८०१८४५०२४

०१-४४८२४४४

मध्यबानेश्वर काठमाडौ

सफ्टेक इन्फोसिस प्रा लि

विशाल पण्डीत प्रविधि अधिकृत ९८५६०७०१०२

दमौली तनहुँ

नगर कार्यपालिकाको कार्यालय

ब्यास नगरपालिका

सपोट तथा गुनासोका लागि सम्पर्क